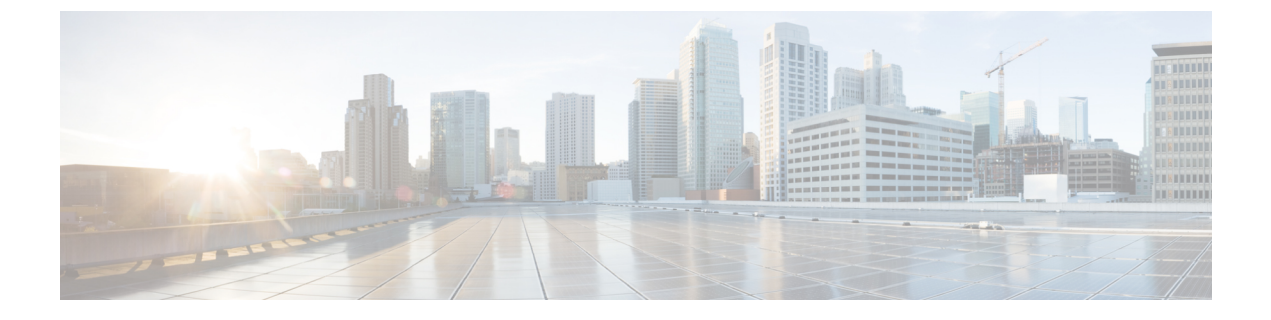

# ソフトウェア管理の運用

この章では、システム上のソフトウェア管理の運用について説明します。

- ・ローカルファイルシステムの概要 (1ページ)
- ・ローカルファイルシステムの保守 (2ページ)
- Elastic Services Controller のクラウド初期化サポート (7ページ)
- •起動スタックの設定(7ページ)
- •オペレーティング システム ソフトウェアのアップグレード (10ページ)
- ライセンスキーの管理(36ページ)
- ローカルユーザー管理アカウントの管理 (39ページ)

# ローカルファイルシステムの概要

VPC VM上のローカルファイルシステムは、次のものに保存されているファイルで構成されます。

- /flash ハイパーバイザを介して M 上の vHDD-1 として割り当てられたフラッシュメモリは、システムで使用される StarOS イメージ、CLI 設定、およびクラッシュログファイルのデフォルトのストレージメディアです。
- /hd-raid これは、ハイパーバイザによって CF VM 上で vHDD-2 として割り当てられたストレージ領域です。CDR(課金データレコード)と UDR(使用データレコード)を保存するために使用されます。

## ローカルファイルシステムで使用されるファイルタイプ

ローカルファイルシステムには、次のファイルタイプを配置できます。

オペレーティングシステムソフトウェアのイメージファイル:このバイナリファイルタイプは.bin 拡張子で識別されます。ファイルは、起動時またはリロード時にシステムによってロードされるオペレーティングシステムです。これは、エンドユーザーが変更できない実行可能な読み取り専用ファイルです。

- ・CLI設定ファイル:このファイルタイプは.cfg拡張子によって識別されます。これらは、 オペレーティングシステムのソフトウェアイメージと連携して動作するCLIコマンドを含 むテキストファイルです。これらのファイルによって、提供されるサービス、ハードウェ アとソフトウェアの設定、システムによって実行されるその他の機能が決まります。通 常、ファイルはエンドユーザーが作成します。ファイルはオンラインでも、オフラインで も変更でき、そのファイルを説明する長いファイル名を使用します。
- システムファイル:システムでは、.sys 拡張子によって識別されるファイル1つのみが使用されます。boot.sys ファイルには、システムの検出方法や、起動スタックからファイルグループ(.bin ファイルと.cfg ファイルのペア)をロードする優先順位を説明するシステム固有の情報が含まれています。
- クラッシュログの要約:ファイル名の crashlog で識別されるクラッシュログの要約には、 システムで発生したソフトウェアまたはハードウェアの障害に関するサマリー情報が含ま れています。このファイルは、デバイスの /flash/crsh2/ ディレクトリにあります。CLI を 使用してこのファイルの内容を表示することはできますが、ファイルを変更することはで きません。

## boot.sys ファイルの概要

システムは boot.sys ファイルを使用して、システムが起動時に使用する優先順位付けされた起 動スタックパラメータとファイルグループを保存します。このファイルは、外部手段ではな く、システム CLI コマンドを使用してのみ変更できます。起動パラメータには、オペレーティ ングシステムのイメージファイルを見つけるために必要な次のような情報が含まれています。

- bootmode:この設定は通常は normal に設定され、システムの起動方法を識別します。
- 起動スタック情報:起動スタックは、オペレーティングシステムのイメージファイルと、 ロードするCLI設定ファイルを指定する、優先順位付けられたファイルグループエントリ から構成されます。

システムを初めて起動したときに、通常の起動モードを使用して、/flash ディレクトリからオ ペレーティングシステムのソフトウェアイメージをロードするように、boot.sys ファイルが設 定されます。

ローカルファイルシステムにはCLI設定ファイルが含まれていません。これにより、システム は最初に正常に起動したときに自動的にCLIベースのクイックセットアップウィザードを開 始します。クイックセットアップウィザードの使用方法の詳細については、「使用する前に」 を参照してください。

# ローカルファイルシステムの保守

ローカルファイルシステムを構成するデバイスを管理および保守するには、CLIコマンドを使 用します。この項で説明されているすべてのコマンドは Exec モードで実行します。特に指定 がない限り、これらのコマンドを実行するには、セキュリティ管理者または管理者の権限が必 要です。

## ファイルシステム管理コマンド

ローカルファイルシステムを管理および構成するには、この項のコマンドを使用します。

| • | ٢ |
|---|---|
|   |   |

**重要** 次に示すコマンドの詳細については、『Command Line Interface Reference』の「Exec Mode Commands」の章を参照してください。

### ディレクトリの作成

特定のローカルデバイスに新しいディレクトリを作成するには、mkdir コマンドを使用しま す。このディレクトリは、ローカルファイルシステムにある任意のファイルのパス名の一部と して組み込むことができます。

[local]host\_name# mkdir { /flash | /usb1 | /hd-raid } /dir\_name

次のコマンドを使用して、configs という名前のディレクトリを作成します。

[local]host name# mkdir /flash/configs

### ファイルとディレクトリの名前の変更

ファイルの名前を元の名前から別の名前に変更するには、rename コマンドを使用します。必要に応じて同じファイル拡張子を使用し、ファイルタイプが変更されないようにします。

/flash ローカルデバイス上でファイル名 iot\_test.cfg を iot\_accept.cfg に変更するには、次のコマンドを使用します。

[local]host\_name# rename /flash/iot\_test.cfg /flash/iot\_accept.cfg
-noconfirm

### C-

**重要 rename** コマンドは、同じローカルデバイス内でのみ使用します。ファイル名を変更して、そのファイルを別のローカルデバイスに同時に配置することはできません。名前を変更したファ イルを移動するには、copy コマンドを使用する必要があります。

### ファイルのコピー

これらの手順は、Execモードのルートプロンプトを使用していることが前提になります。現在の設定を保存するには、次のコマンドを入力します。

[local]host\_name# copy from\_url to\_url [-noconfirm]

*system.cfg* という設定ファルを *cfgfiles* と呼ばれていたディレクトリから *configs\_old* というディレクトリにコピーするには、次のコマンドを入力します。

[local]host\_name# copy /flash/cfgfiles/system.cfg
/flash/configs\_old/system\_2011.cfg

*init\_config.cfg* という設定ファイルをホスト名が *config\_server* の TFTP サーバーのルートディレクトリにコピーするには、次のコマンドを入力します。

[local]host\_name# copy /flash/cfgfiles/init\_confg.cfg
tftp://config\_server/init\_config.cfg

### ファイルの削除

delete コマンドは、指定されたファイルをローカルファイルシステム上の指定された場所から 削除します。

```
¢
```

- **重要** このコマンドは、ワイルドカードエントリをサポートして<u>いません</u>。各ファイル名は、全体で 指定する必要があります。
- $\Lambda$
- 注意 boot.sys ファイルは削除<u>しない</u>でください。削除すると、システムはコマンドを再起動せず、 動作不能になります。

[local]host\_name# delete { /flash | /usb1 | /hd-raid }/filename [ -noconfirm
]

次のコマンドは、/flash ディレクトリから est.cfg という名前のファイルを削除します。

[local]host\_name# delete /flash/test.cfg

### ディレクトリの削除

rmdir コマンドは、特定のローカルデバイス上の現在のディレクトリを削除します。このディレクトリは、ローカルファイルシステムにある任意のファイルのパス名の一部として組み込むことができます。

### C)

**重要** 削除するディレクトリは、**rmdir** コマンドを実行する前に空にしておく必要があります。ディ レクトリが空でない場合、CLIには「Directory not empty」というメッセージが表示され、実行 されません。

[local]host\_name# **rmdir** url /dir\_name

次に、/flash ディレクトリ内の config という名前の空のディレクトリを削除するコマンドを示 します。

[local]host\_name# rmdir /flash/configs

### ローカルデバイスのフォーマット

format コマンドは、ローカルデバイスの低レベルフォーマットを実行します。この操作は、 FAT16フォーマット方式を使用するようにデバイスをフォーマットします。これは、オペレー ティングシステムの適切な読み取り/書き込み機能に必要です。

### ¢

重要 NTFSやFAT32などの他の方式を使用してフォーマットされたローカルデバイスは、さまざまなオペレーティングシステム、CLI設定、およびクラッシュログファイルを保存するために使用される場合があります。ただし、通常使用のために新しいローカルデバイスを MIO/UMIO/MIO2に配置する場合は、使用する前にシステムを介してデバイスをフォーマットする必要があります。これにより、適切なファイルアロケーションテーブルのフォーマットが使用され、他のオペレーティングシステムで使用されている他のフォーマットとの不一致を防止することができます。

### ∕!∖

**注意 filesystem format** コマンドは、デバイスに保存されているすべてのファイルと情報を削除します。

ローカルファイルシステムで使用するローカルデバイスをフォーマットするには、次のコマンドを入力します。

[local]host\_name# filesystem format { /flash | /usb1 | /hd-raid }

## 既存の CLI コンフィギュレーション ファイルの適用

既存の CLI 設定ファイルは、ユーティリティ機能(テスト時のすべての統計情報のクリアな ど)を提供するために作成されたか、またはテキストエディアを使用してオフラインで作成さ れた.conf ファイルです。既存の設定ファイルはローカルファイルシステムに保存されている ことがあり、そのファイルはいつでも実行中のシステムに適用できます。

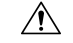

注意 現在別のCLI設定を実行しているシステムに設定ファイルを適用したすると、同じコマンドが 適用しようとしている設定ファイルに存在する場合は、類似するコンテキスト、論理インター フェイス、物理ポート、IPアドレス、またはその他の設定済みの項目はすべて上書きされま す。適用しようとしているファイルの内容を十分に理解し、現在実行中のコマンドが上書きされた場合はサービスにどのような影響があるかを把握しておく必要があります。また、変更は 自動的に保存されないことにも注意してください。

CLI設定ファイル、またはCLIコマンドを含むスクリプトは、Execモードプロンプトで次のコ マンドを入力することによって実行中のシステムに適用できます。

[local]host\_name# configure url [ verbose ]

urlは、適用するCLI設定ファイルの場所を指定します。ローカルファイルまたはリモートファ イルを参照する場合があります。

次のコマンドは、*/flash* ディレクトリ内の *clearcmds* という名前の既存の CLI 設定ファイルを 適用します。

[local]host name# configure /flash/clearcmds.cfg

## ローカルファイルシステム上のファイルの表示

この項では、さまざまなファイルを表示する方法について説明します。

### ローカルデバイスの内容の表示

任意のローカルデバイスのコンテンツ、使用状況情報、およびファイルシステムディレクトリ 構造を表示するには、Exec モードプロンプトで次のコマンドを入力します。

directory { /flash | /usb1 | /hd-raid }

### CLI 設定と boot.sys ファイルの表示

ローカルファイルシステムに格納されている CLI 設定ファイルと boot.sys ファイルの内容は、 Exec モードのプロンプトで次のコマンドを入力することによって、オフラインで表示できます (OS にロードする必要はありません)。

[local]host name# show file url { /flash | /usb1 | /hd-raid } filename

ここで、urlはファイルの場所のパス名、filenameは拡張子を含むファイルの名前を指します。

**重要** オペレータレベルのユーザーとインスペクタレベルのユーザーはshowfileコマンドを実行でき ますが、directory コマンドを実行することはできません。

### オペレーティングシステムのファイルの検証

.bin 拡張子で識別されるオペレーティングシステムのソフトウェアイメージファイルは、シス テム上で実行され、ランタイムオペレーティングシステム(OS)を作成する、読み取り不可 能かつ編集不可能なファイルです。

新しいオペレーティングシステムイメージファイルをロードする前に確認することが重要で す。これを実現するために、独自のチェックサムアルゴリズムを使用して、プログラムのコン パイル中に.binファイル内に保存されているアプリケーションの各部分のチェックサム値を作 成します。

この情報は、コンパイル中にファイル内に保存されているチェックサム値に対して実際のファ イルを検証するために使用できます。イメージファイルのいずれかの部分が破損した場合(た とえば、ファイルが切り捨てられた場合や、バイナリモードではなくASCIIモードを使用して 転送された場合など)、この情報が報告され、ファイルは使用できないと見なされます。

オペレーティングシステムのソフトウェアイメージファイルを検証するには、Execモードプロ ンプトで次のコマンドを入力します。

[local]host\_name# show version { /flash | /usb1 | /hd-raid }
/[directory]/filename [all]

このコマンドの出力には、次の情報の列が表示されます。

•バージョン番号

- 説明
- 日付 (Date)
- ・起動イメージ
- ・サイズ
- ・フラグ
- プラットフォーム

無効なファイルが見つかった場合、システムは次のようなエラーメッセージを表示します。

Failure: Image /flash/image\_version.bin CRC check failed! Failure: /flash/image\_version.bin, has a bad magic number

# Elastic Services Controller のクラウド初期化サポート

Elastic Services Controller(ESC)がQvPC-DIの制御機能(CF)にアクティブおよびスタンバイ でCinder マルチアタッチボリュームを使用する場合、仮想マシン(VM)オーケストレーショ ン用に呼び出される Openstack API バージョンは 2.60 以上です。この API バージョンでは、 ESC はセキュリティ上の理由から、構成ファイルをエンコードして VM に挿入します。VM は エンコードされた構成ファイルを読み取ることができないため、ESC は user\_data 圧縮ファ イルを使用します。この user\_data ファイルには、VM の起動に必要な構成ファイルが含ま れています。

# 起動スタックの設定

起動スタックは、オペレーティングシステムのソフトウェアイメージとCLI設定ファイルとの 関連付けに優先順位を付けたリストで構成されます。これらの関連付けによって、システムの 起動時またはリロード/再起動時にロードされるソフトウェアイメージと設定ファイルが決ま ります。関連付けは複数設定できますが、システムが使用するのは最も高い優先順位を持つ関 連付けです。この関連付けの処理中にエラーが発生した場合(いずれかのファイルが見つから ないなど)、システムは次に高い優先順位の関連付けを使用しようとします。

VPC-SIプラットフォームとVPC-DIプラットフォームでは、設定されたブート優先順位が最も 高い構成ファイルが利用できない場合(ただし、イメージファイルは利用可能)、システムは 次に利用可能なブートシステムの優先順位を使用する代わりに、リロード後に設定ウィザード を使用して起動します。優先順位は1~100で、1が最も高い優先順位です。boot.sysファイ ル内に設定できる起動スタックエントリの最大数は10です。

起動スタック情報は、boot.sysファイルの概要(2ページ)で説明されているように、boot.sysファイルに含まれています。次の項で説明するように、boot.sysファイルには、起動スタックエントリの他に、システムの起動方式を定義するために必要なすべての設定コマンドが含まれています。

## システムの起動方式

ローカル起動方式では、システムにローカルに保存されているソフトウェアイメージと設定 ファイルを使用します。システムの起動時または再起動時に、ローカルデバイスのいずれか、 または/hd-raidで特定のソフトウェアイメージとそれに付随する設定テキストファイルを調べ ます。ローカル起動方式を使用している場合は、起動スタックパラメータの設定のみが必要で す。

システムは、特定の外部ネットワークサーバーからシステムに存在する設定テキストファイル とペアになっているソフトウェアイメージを取得します。ネットワーク起動を使用する場合 は、次を設定する必要があります。

- ・起動スタックパラメータ。これらは使用するファイルとそれらに使用する優先順位を定義 します。
- リモート管理LANインターフェイスを定義する起動インターフェイスおよびネットワークパラメータと、外部ネットワークサーバーに到達するために使用する方式
- 確立するネットワーク通信を可能にするための遅延期間(秒単位)を定義するネットワーク起動遅延時間およびオプションのネームサーバーパラメータと、使用される可能性があるドメインネームサービス (DNS) ネームサーバーの IP アドレス

## 現在の起動スタックの表示

boot.sysファイルに含まれている起動スタックのエントリを表示するには、Execモードの show boot コマンドを実行します。

### C/

**重要 show boot** コマンドはオペレータレベルのユーザーとインスペクタレベルのユーザーが実行で きます。

次に、ローカル起動設定のコマンド出力の例を示します。これらの例では、イメージファイル (オペレーティングシステムソフトウェア)と設定ファイル(CLIコマンド)の両方が、/flash デバイスに配置されていることに注意してください。

```
C-
```

重要 StarOS イメージファイル名の形式は「asr5500-image\_number.bin」です。

#### 例:

```
boot system priority 18 \
    image /flash/16-1-builds/asr5500-16.1.3.bin \
    config /flash/general_config.cfg
boot system priority 19 \
    image /flash/16-1-builds/asr5500-16.1.1.bin \
    config /flash/general_config_3819.cfg
boot system priority 20 \
```

```
image /flash/16-1-builds/asr5500-16.1.0.bin \
config /flash/general_config_3665.cfg
```

次に、ネットワーク起動とローカル起動を組み合わせた設定の出力の例を示します。この例で は、イメージファイル(オペレーティングシステムソフトウェア)は最初の2つの起動スタッ クエントリ(優先順位18と19)により Trivial File Transfer Protocol(TFTP)を使用して外部 ネットワークサーバーからロードされますが、すべての設定ファイルが/flash に配置されま す。

また、起動スタックの上部にある起動ネットワークインターフェイスと起動ネットワーク設定 のコマンドにも注意してください。これらのコマンドは、使用するリモート管理LANインター フェイスと、オペレーティングシステムソフトウェアのイメージファイルをホストする外部 ネットワークサーバーとの通信に関する方法を定義します。

boot networkconfig static ip address miol 192.168.1.150 netmask 255.255.255.0
boot delay 15
boot system priority 18 image tftp://192.168.1.161/tftpboot/image\_version.bin \config
/flash/general\_config.cfg
boot system priority 19 image tftp://192.168.1.161/tftpboot/image\_version.bin \config
/flash/general\_config.cfg
boot system priority 20 image /flash/image\_version.bin \config /flash/general\_config.cfg

初期起動時にロードされた起動イメージの優先順位を確認するには、次のように入力します。

#### show boot initial-config

次に、出力例を示します。

[local]host\_name# show boot initial-config Initial (boot time) configuration: image tftp://192.168.1.161/tftpboot/image\_version.bin \ config /flash/config\_name.cfg priority 1

## 新しい起動スタックエントリの追加

### C)

重要 この手順を実行する前に、boot.sysファイルに10未満のエントリがあり、より高い優先順位の エントリが使用可能であることを確認します(つまり、少なくとも起動スタックに優先順位1 のエントリがないことを確認します)。詳細については、「現在の起動スタックの表示」を参 照してください。

優先順位1が使用されている場合は、既存のエントリの番号を付け直して、少なくともその優 先順位が使用可能であることを確認する必要があります。boot.sysファイルに含めることがで きる起動スタックエントリの最大数は10です。起動スタックにすでに10個のエントリがある 場合は、これらのエントリのうち少なくとも1つを削除する必要があります(通常は優先順位 が最も低いエントリ)。また、必要に応じて、他のエントリの一部またはすべての番号を再割 り当てしてから続行します。詳細については、起動スタックエントリの削除(10ページ)を 参照してください。 この手順では、新しい起動スタックエントリを boot.sys ファイルに追加する方法について説明 します。Exec モードのプロンプトが表示されていることを確認し、次のコマンドを入力しま す。

#### configure

boot system priority number image image\_url config cfg\_url

次のコマンドは、起動優先順位3を使用して、新しい起動スタックエントリを作成します。

```
boot system priority 3 image /flash/image_filename.bin config
/flash/config_name.cfg
```

```
C-
```

重要 boot.sys ファイルに保存された起動スタックの変更は、システムが再起動されるまで実行され ません。

次のコマンドを使用して、CF VM 上のローカルファイルシステムを同期します。

filesystem synchronize all

## 起動スタックエントリの削除

この手順では、boot.sysファイルから個々の起動スタックエントリを削除する方法について説明します。Execモードのプロンプトが表示されていることを確認し、次のコマンドを入力します。

### configure

no boot system priority number

numberは、起動スタックエントリに使用される起動の優先順位を指定します。このコマンドは、起動スタックから特定のエントリを削除して、boot.sysファイルが上書きされるようにします。

# オペレーティングシステムソフトウェアのアップグレー

この項では、StarOSバイナリイメージのアップグレード手順を手動で実行する方法について説 明します。

StarOS ソフトウェアのアップグレード手順を開始する前に、「前提条件」の項で説明されている条件が満たされていることを確認してください。

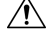

**注意** VPCの展開解除/再展開は、binアップグレード後はサポートされません。VPCを非アクティブ にすると、アップグレードした StarOS の bin イメージが削除されます。

StarOS ソフトウェアを手動でアップグレードするには、次の手順を実行します。

ド

- 1. AutoVNF、CF、ESC、および UEM の VIP アドレスの取得
- 2. OS リリースバージョンとビルド番号の識別(13ページ)
- 3. サポートサイトからソフトウェアイメージをダウンロード (14ページ)
- **4.** Zookeeper データベースの確認
- 5. ESC データベースの確認
- **6.** /flash デバイスの空き領域の確認 (16ページ)
- **7.** StarOS イメージを /flash に転送 (17 ページ)
- 8. 実行コンフィギュレーションの保存(22ページ)
- 9. ファイルシステムの同期 (30ページ)
- **10.** システムの再起動 (24 ページ)

## 前提条件

CF と SF の VNFC を含む StarOS ソフトウェアのアップグレードを実行する前に、次の前提条 件が満たされているかどうかを確認します。

- AutoDeploy、AutoVNF、ESC、UEM、およびCFVMのログインクレデンシャルとIPアドレスが必要です。OpenStack 設定の管理権限を持っている必要があります。
- OpenStack のステータスを確認します。Ansible の出力がすべて引き渡される必要があります。

```
cd /home/stack/
source stackrc
cd /home/stack/ansible/
ansible-playbook -i inventory openstack_verify.yml
```

- AutoVNF/ESC/EM/VNF VM の正常性が AutoIT の UltraM 正常性ログを通じて正常であるか どうかを確認します。いずれかの VM が正常でない場合は、対応する VM の正常性を回復 するための必要なアクションを実行します。
- ・新しい StarOS バイナリイメージファイル(手動アップグレードの場合) が必要です。
- ESC、UEM、および CF の間に保留中のトランザクションがないことを確認します。
- •元の StarOS bin ファイルのバックアップを必ず実行します。

## **AutoVNF、CF、ESC、および UEM の VIP** アドレスの取得

この項では、CF および SF VNFC のアップグレードにのみ適用される手順について説明しま す。

AutoVNF、CF、ESC、および UEM VM の VIP アドレスの収集

- デフォルトのユーザーである ubuntu として AutoDeploy VM にログオンします。
   ssh ubuntu@<ad\_vm\_address>
- ルートユーザーに切り替えます。
   sudo -i
- ConfD CLI を入力します。
   confd\_cli -u admin -C
- 4. プロンプトが表示されたら、管理者ユーザーのログイン情報を入力します。
- 5. AutoVNF、ESC、UEM、および CF VM の VIP アドレスを収集します。

### show vnfr

出力例:

```
vnfr autoit-f-autovnf
vnfd
      f-autovnf
vnf-type usp-uas
 state deployed
 external-connection-point avf
 virtual-link-ref management
 ip-address 192.168.100.26
 floating-ip-address 10.225.202.94
vnfr sj-autovnf-esc
vnfd
        esc
vnf-type esc
 state deployed
 external-connection-point esc
 virtual-link-ref management
               192.168.100.22
 ip-address
vnfr sj-autovnf-vpc
vnfd
         vpc
vnf-type ugp
        alive
 state
 external-connection-point cf
 virtual-link-ref management
```

ip-address **192.168.100.38** 

external-connection-point em

virtual-link-ref management

ip-address **192.168.100.21** 

## OS リリースバージョンとビルド番号の識別

オペレーティングシステムは、CLIから発行されたコマンドを使用して、サービスを提供し、 事前定義された機能を実行するように設定できます。

オペレーティングシステムのソフトウェアは、単一のバイナリファイル(ファイル拡張子.bin) として提供され、システム全体の単一インスタンスとしてロードされます。

 イメージファイル名は、プラットフォームタイプとリリース番号を指定するサフィックス で識別されます。たとえば、asr5500-release\_number. bin というようになります。たとえ ば、asr5500-16.1.0.bin というようになります。

starfile イメージは、リリース前に REL キーで署名する必要があります。展開可能なイメージ は、「.bin.SPA」拡張子を持つ REL キーを使用して署名されます。「A」は、署名キーのリビ ジョンレベルを示します。たとえば、asr5500-20.0.bin.SPA というようになります。署名キー が侵害されると、新しいキーが作成され、リビジョンレベルが「B」に増加します。

信頼できるイメージが導入されました。信頼できるビルドと通常のビルドの違いは、非セキュ アなプログラムである ftpd、telnet および tcpdump がないことと、セキュリティオプション用 の staros.conf ファイルが追加されていることです。信頼できるイメージは、プラットフォーム 名に「\_T」が存在することによって識別できます。たとえば、asr5500\_T-20.0.0.bin.SPA とい うようになります。

StarOS ソフトウェアのバージョンとビルド情報を確認するには、次のようにします。

- 1. アップグレードする VNF にログオンします。
- 2. StarOS コマンド ライン インターフェイスで次の Exec モードのコマンドを入力します。

#### show version

出力例:

Active Software:

| Image Version:      | 21.9.0.69918                             |
|---------------------|------------------------------------------|
| Image Build Number: | 69918                                    |
| Image Description:  | Deployment_Build                         |
| Image Date:         | Sun Jul 22 12:08:55 EDT 2018             |
| Boot Image:         | /flash/staros.bin                        |
| Source Commit ID:   | 94797337b6c1691541ea0dd86f2f29b0f2c3630c |

3. StarOS ビルドリリースに関する追加情報を表示するには、次の Exec モードのコマンドを 実行します。

show build

## サポートサイトからソフトウェアイメージをダウンロード

この項では、CF および SF VNFC のアップグレードにのみ適用される手順について説明します。

シスコのサポートサイトとダウンロードファシリティへのアクセスは、ユーザー名とパスワードで制御されています。サイトにアクセスして StarOS のイメージをダウンロードするには、 アクティブなカスタマーアカウントが必要です。

*/flash* デバイスにアップロードできるネットワークの場所または物理デバイス(USBスティック)に、ソフトウェアイメージをダウンロードします。詳細についてはシスコの担当者または Cisco TAC にお問い合わせください。

UGP ベースの VNF の場合、次の手順を実行して、新しい bin ファイルを Auto VNF または OSPD VM にダウンロードします。

1. 対応する VNF の AutoVNF にログオンします。

ssh ubuntu@<ad\_vm\_address>

```
コマンドの例:
```

ssh ubuntu@10.225.202.94

**2.** 新しい StarOS qvpc-di バイナリファイルを AutoVNF/OSPD にダウンロードするためのディ レクトリを作成します。

cd /home/ubuntu/

mkdir StarOSBinUpgrade

**3.** Cisco のサポートサイトから新しい StarOS qvpc-di バイナリファイルをダウンロードし、 *StarOSBinUpgrade* ディレクトリにファイルをコピーします。

#### cd StarOSBinUpgrade

次のコマンドを使用して、ディレクトリに新しい bin ファイルが含まれているかどうかを 確認します。

#### ls -lrt /home/ubuntu/StarOSBinUpgrade

出力例:

total 172560

-r--r-- 1 ubuntu ubuntu 176698880 Jul 24 23:29 qvpc-di-21.9.0.69932.bin

## **Zookeeper** データベースの確認

この項では、CF および SF VNFC のアップグレードにのみ適用される手順について説明します。

zookeeper データベースを確認するには、次のようにします。

1. フローティング IP を使用して AutoVNF にログオンします。

ssh ubuntu@<ad\_vm\_address>

コマンドの例:

ssh ubuntu@10.225.202.94

**2.** AutoVNF、CF、ESC、およびUEMのVIPアドレスの取得(11ページ)で取得したVIP アドレスを使用して、UEM VM にログオンします。

ssh ubuntu@<vip-addr>

コマンドの例:

ssh ubuntu@192.168.100.21

3. ルートユーザーになります。

sudo -i

Zookeeper データベース接続の UEM オーケストレーション IP アドレスを収集します。
 #ifconfig

eth0 Link encap:Ethernet HWaddr fa:16:3e:71:1d:08

inet addr:209.165.200.240 Bcast: 209.165.200.255 Mask: 255.255.255.224

- 5. Navigate to the /opt/cisco/usp/packages/zookeeper/<current>/bin ディレクトリに移動します。
- 6. UEM Zookeeper データベースにアクセスするには、コマンドラインから次のスクリプトを 実行します。

zkCli.sh -server ip\_addr:port\_num

次に例を示します。

zkCli.sh -server 209.165.200.240:2181

**7.** zookeeper データベースを確認し、UEM VM と CF VM の間に保留中の要求がないことを確認します。

### ls /request

出力例:

[]

<Ctrl+D to exit Zookeeper shell>

## ESC データベースの確認

この項では、CF および SF VNFC のアップグレードにのみ適用される手順について説明します。

ESC データベースを確認するには、次のようにします。

1. フローティング IP を使用して AutoVNF にログオンします。

ssh ubuntu@<ad\_vm\_address>

コマンドの例:

ssh ubuntu@10.225.202.94

**2.** AutoVNF、CF、ESC、およびUEMのVIPアドレスの取得(11ページ)で取得したVIP アドレスを使用して ESC VM にログオンします。

**ssh admin**@*<vip-addr>* 

コマンドの例:

ssh admin@192.168.100.22

3. ESC データベースを確認して、保留中のトランザクションがないことを確認します。

sudo /opt/cisco/esc/pgsql/bin/psql -U esc -p 7878 -h localhost -c
'select \* from esc schema.workitem';

4. トランザクションの詳細を確認するには、次のコマンドを実行します。

escadm ip\_trans

出力例:

Number of in-progress transaction events = 0

## /flash デバイスの空き領域の確認

新しい StarOS イメージファイルに対応するために、/フラッシュデバイスに十分な空き領域が あることを確認します。

フラッシュディレクトリで使用可能な領域を確認するには、次のようにします。

**1.** AutoVNF、CF、ESC、および UEM の VIP アドレスの取得 (11 ページ) で以前に取得し た VIP アドレスを使用して CF VM にログインします。

**ssh ubuntu**@*<vip-addr>* 

コマンドの例:

ssh ubuntu@192.168.100.38

2. 次の Exec モードコマンドを入力します。

[local] host name# directory /flash

次に、表示されるディレクトリ情報のタイプの例を示します。

7334 May 5 17:29 asr-config.cfg -rwxrwxr-x 1 root root 7 18:32 system.cfg -rwxrwxr-x 1 root root 399 Jun 1 root 10667 May 14 16:24 testconfig.cfg -rwxrwxr-x root -rwxrwxr-x root 1 11:21 testconfig 4.cfg 1 root 10667 Jun 1 root root 5926 Apr 7 16:27 tworpcontext.cfg -rwxrwxr-x 15534 Aug 4 13:31 test\_vlan.cfg 1 root -rwxrwxr-x root root root 2482 Nov 18 11:09 gateway2.cfg -rwxrwxr-x 1 1 root 159106048 Dec 31 2011 image filename -rwxrwxr-x root 1136352 /flash 1k-blocks Used Available Use% Mounted on Filesystem /var/run/storage/flash/part1 3115468 1136352 30018336 4 % /mnt/user/.auto/onboard/flash

ディスプレイの最後の行にある「Available」ブロックに注意してください。ディレクトリ 情報を表示した後、CLI はルートに戻り、次のプロンプトが表示されます。

[local]host name#

## StarOS イメージを /flash に転送

次のいずれかの方法を使用して、新しいオペレーティングシステムのイメージファイルを MIO/UMIO/MIO2 VPC-DI アクティブ CF または VPC-SI 上の */flash* ディレクトリに転送しま す。

 システムへのアクセス権を持つFTP クライアントを使用して、ファイルを /flash デバイス に転送します。

### C)

- 重要 ファイル転送プロトコル (FTP) を使用してオペレーティングシ ステムのソフトウェアイメージファイルを転送する場合は、バイ ナリモードを使用してファイルを転送するようにFTPクライアン トを設定する必要があります。バイナリ転送モードを使用しない と、転送されたオペレーティング システム イメージファイルが 使用できなくなります。FTP はサポートされていません。
  - システムへのアクセス権を持つ SFTP クライアントを使用して、ファイルを /flash デバイスに転送します。

UGP ベースの VNF の場合は、次の手順に従って、新しい StarOS bin をアクティブ CF にコピー します。

1. 新しい bin ファイルがダウンロードされた AutoVNF または OSPD VM にログオンしま す。

ssh ubuntu@<ad\_vm\_address>

コマンドの例:

```
ssh ubuntu@10.225.202.94
```

2. 新しい bin ファイルがシスコのサポートサイトからダウンロードされたディレクトリに 移動します。

```
cd /home/ubuntu/StarOSBinUpgrade/ && ls -lrt
```

出力例:

total 172560

-r--r-- 1 ubuntu ubuntu 176698880 Jul 24 23:29 qvpc-di-21.9.0.69932.bin

3. SFTP から CF VM へ。

次に例を示します。

sftp ubuntu@192.168.100.38

4. *sftp* ディレクトリに移動します。

#sftp>**pwd** 

Remote working directory: /

#sftp>**ls** 

hd-raid sftp

#sftp>cd sftp

5. 新しいバイナリファイルを *sftp* ディレクトリにアップロードします。

#sftp>put image\_filename.bin

出力例:

#sftp>put qvpc-di-21.9.0.69932.bin

```
Uploading qvpc-di-21.9.0.69932.bin to
/.auto/onboard/flash/sftp/qvpc-di-21.9.0.69932.bin
qvpc-di-21.9.0.69932.bin 100% 169MB 168.5MB/s 00:01
```

**6.** AutoVNF、CF、ESC、およびUEMのVIPアドレスの取得(11ページ)で取得したVIP アドレスを使用して CF VM にログオンします。

ssh ubuntu@<vip-addr>

コマンドの例:

ssh ubuntu@192.168.100.38

7. 新しい bin を sftp から flash ディレクトリにコピーします。

copy /flash/sftp/image\_filename.bin /flash/updated.bin 出力例:

Transferred 176698880 bytes in 2.718 seconds (63486.9 KB/sec)

8. sftp ディレクトリから新しい bin を削除します。

delete /flash/sftp/image\_filename.bin

出力例:

delete /flash/sftp/qvpc-di-21.9.0.69932.bin
Are you sure? [Yes|No]: yes
File /flash/sftp/qvpc-di-21.9.0.69932.bin removed

**9.** 次の Exec モードのコマンドを実行して、イメージファイルが /flash デバイスに正常に転送されたことを確認します。

[local] host name# directory /flash

表示された出力にイメージファイル名が表示されます。

10. 次のコマンドを実行して、ビルド情報を確認します。

show version /flash/image filename.bin

## 現在の設定ファイルのコピーの保存

新しいソフトウェアリリースにアップグレードする前に、現在の設定ファイルを/flash デバイ スとシャーシ外の場所(外部メモリデバイスやネットワークURL)にコピーして名前を変更す る必要があります。この名前が変更されたコピーが、アップグレード中に問題が発生した場合 に使用できるフォールバック用のロードが可能な設定ファイルとなります。

## リリース 20.0 からのダウングレード

PBKDF2(パスワードベースのキー派生関数バージョン2)を使用し、入力されたデータ、ソルト、および反復回数に基づいて、特定の長さのキーを取得するようになりました。ローカルユーザーアカウントのパスワードは、ランダムに生成されたソルトと多くの反復回数を備えた PBKDF2 方式を使用してハッシュされ、パスワードストレージの保護が強化されます。

MD5 ハッシュアルゴリズムを使用するようにローカルユーザーデータベースをダウングレードするには、セキュリティ管理者が Exec モードの downgrade local-user database コマンドを実行する必要があります。StarOS は確認のプロンプトを表示し、パスワードを再入力するようセキュリティ管理者に要求します。ダウングレードコマンドを実行する前に、ユーザーは入力したパスワードで再認証されます。確認後、パスワードは適切な古いまたは弱い暗号化アルゴリズムを使用してハッシュされ、データベースに保存されて、以前のバージョンの StarOS がセキュリティ管理者を認証できるようになります。

ダウングレードプロセスでは、PBKDF2 でハッシュされたパスワードは MD5 形式に変換され ません。ダウングレードプロセスでは、(/flash ディレクトリから)データベースが再度読み 込まれ、古い形式でデータベースが再構築されてからディスクに書き込まれます。PBKDF2 で ハッシュされたパスワードは MD5 ハッシュアルゴリズムに変換できず、以前の StarOS リリー スでは PBKDF2 暗号化アルゴリズムを解析できないため、StarOS は PBKDF2 アルゴリズムを 介して暗号化されたすべてのユーザーを<u>一時停止</u>します。MD5 アルゴリズム(「弱いハッ シュ」フラグ)を介して暗号化されたユーザーは、ログイン情報を使用してログインを続行で きます。システムが以前の StarOS リリースで起動した後、一時停止されたユーザーは show local-user [verbose] コマンドの出力で確認できます。 ー時停止されたユーザーを再アクティブ化するには、セキュリティ管理者が次の手順を実行し ます。

- Exec モードの password change local-user *username* コマンドを使用して、一時停止された ユーザーの一時パスワードを設定します。
- コンフィギュレーションモードの no suspend local-user username コマンドを使用して、 ユーザーの一時停止フラグをリセットします。

## オフラインソフトウェアのアップグレード

オフラインソフトウェアのアップグレードは、バージョン番号に関係なく、任意のバージョン のオペレーティングシステムのソフトウェアから、任意のバージョンにアップグレードするす べてのシステムに対して実行できます。このプロセスは、システムが現在のセッションをサ ポートしている間に多くのステップを実行できますが、このプロセスの最後のステップでは、 実際にソフトウェアのアップグレードを適用するために再起動する必要があるので、オフライ ンと見なされます。

この手順では、CLIセッションが確立されており、新しいオペレーティングシステムのイメージファイルをローカルファイルシステムに配置していることを前提としています。開始するには、Execモードのプロンプトが表示されていることを確認してください。

[local]host\_name#

オフラインソフトウェアのアップグレードを実行するには:

- 1. 新規コールポリシーの設定 (20ページ)
- 2. Day バナーのメッセージの設定 (21ページ)
- 3. 現在の CLI コンフィギュレーション ファイルのバックアップ (21 ページ)
- 4. 実行コンフィギュレーションの保存 (22ページ)
- 5. 新しい起動スタックエントリの作成 (23ページ)
- 6. ファイルシステムの同期 (30ページ)
- 7. システムの再起動 (24 ページ)

### 新規コールポリシーの設定

サービス要件を満たすために、Exec モードから新規コールポリシーを設定します。このポリ シーを有効にすると、アップグレードプロセスが完了したシステムのリロードを予測して、新 規コールがリダイレクトまたは拒否されます。これにより、アップグレードが完了したシステ ムのリロードによって発生するサブスクライバへのサービスの中断時間が短縮されます。

### (

**重要** 新規コールポリシーは、サービス単位で作成されます。シャーシで複数のサービスを実行して いる場合は、複数の新規コールポリシーを設定できます。

Day バナーのメッセージの設定

新規コールポリシーのシンタックスについては、以下を参照してください。

[local]host name# newcall policy { asngw-service | asnpc-service | sgsn-service } { all | name service name } reject [local]host name# newcall policy { fa-service | lns-service | mipv6ha-service } { all | name service name } reject [local]host name# newcall policy { ha-service | pdsn-service | pdsnclosedrp-service } { all | name service name } { redirect target ip address [ weight weight num ] [ target ipaddress2 [ weight weight num ] ... target ip address16 [ weight weight num ] | reject } [local] host name# newcall policy ggsn-service { apn name apn name | all | name service name } reject [local]host name# newcall policy hnbgw-service { all | name service name } reject [local]host name# newcall policy { pcc-af-service | pcc-policy-service } { all | name service name } reject [local]host name# newcall policy {pcc-af-service | pcc-policy-service } { all | name service name } reject [local]host name# newcall policy mme-service { all | name service name } reject 上記のコマンドの詳細については、『Command Line Interface Reference』の「Exec Mode

*Commands*」の章を参照してください。

### Day バナーのメッセージの設定

オプション:グローバル コンフィギュレーション モードのプロンプトから次のコマンドを入 力して、システムを再起動されることを他の管理ユーザーに通知する「Message of the Day」バ ナーを設定します。

[local]host\_name(config)# banner motd "banner\_text"

banner\_text は、表示するメッセージで、最大 2048 文字の英数字を使用できます。Banner\_text は、引用符で始める引用符で終わる("") 必要があることに注意してください。CLIバナー情報の入力の詳細については、『CLI Reference』を参照してください。バナーは、管理ユーザーが CLI にログインしたときに表示されます。

### 現在の CLI コンフィギュレーション ファイルのバックアップ

次のコマンドを入力して、現在の CLI コンフィギュレーション ファイルをバックアップします。

[local]host\_name# copy from\_url to\_url [ -noconfirm ]

これにより、現在の起動スタックエントリで定義されているオペレーティングシステムにリン クされている CLI コンフィギュレーション ファイルのミラーイメージが作成されます。

次のコマンド例では、/flash デバイスにある general.cfg というファイルのバックアップコピーを、general\_3652.cfg というファイルに作成します。

[local]host\_name# copy /flash/general.cfg /flash/general\_3652.cfg

### 実行コンフィギュレーションの保存

シャーシを再起動する前に、現在実行中のアップグレード済みの設定を保存します。 起動設定を保存するには、次を実行します。

**1.** AutoVNF、CF、ESC、および UEM の VIP アドレスの取得(11 ページ)で以前に取得した VIP アドレスを使用して VNF にログオンします。

ssh ubuntu@<vip-addr>

コマンドの例:

ssh ubuntu@192.168.100.38

2. オプションです。Exec モードで次のコマンドを実行します。

chassis key value 1234

Save config before reload chassis, EVEN IF the same old key value is used. Old config scripts will become invalid after reload.

#### C)

**重要** この手順は任意であり、シャーシキーが設定されていない場合にのみ必要になります。

3. フラッシュディレクトリに起動設定を保存します。

```
save configuration /flash/system.cfg
```

Warning: About to overwrite boot configuration file Are you sure? [Yes|No]: yes

これにより、新しい bin イメージを使用するように起動設定が更新されます。

次のコマンドを使用して起動設定を確認します。

#### # show boot

Monday May 21 20:39:57 UTC 2018

```
boot system priority 8 \
    image /flash/sftp/production.YYYYY.qvpc-di.bin \
    config /flash/sftp/tb5_vnf1_dayN.cfg
```

boot system priority 9 \
 image /flash/staros.bin \
 config /flash/sftp/tb5\_vnf1\_dayN.cfg

boot system priority 10 \
 image /flash/staros.bin \
 config /flash/system.cfg

 コンフィギュレーションモードを開始し、新しい StarOS bin ファイルの起動優先順位を変 更します。

#config

```
#boot system priority 1 image /flash/updated.bin config
/flash/system.cfg
```

#end

5. 新しい起動優先順位を確認します。

#### #show boot

boot system priority 1  $\setminus$ 

image /flash/updated.bin  $\setminus$ 

config /flash/system.cfg

boot system priority 10  $\setminus$ 

image /flash/staros.bin \

config /flash/system.cfg

6. フラッシュディレクトリに起動設定と新しい bin が含まれているかどうかを確認します。

```
dir /flash
```

```
total 320376
-rw-rw-r-- 1 root root 134 May 3 10:11 boot.sys
-rw-rw-r-- 1 root root 3920672 May 11 19:49 crashlog2
drwxrwxr-x 2 root root 4096 May 11 19:49 crsh2
-rw-rw-r-- 1 root root 156 May 11 19:49 module.sys
drwxrwxr-x 3 root root 4096 May 11 19:49 patch
drwxrwxr-x 2 root root 4096 May 11 19:49 persistdump
-rw-rw-r-- 1 root root 79 May 11 19:49 restart file cntr.txt
drwxrwxr-x 3 root root 4096 May 11 20:07 sftp
-rw-rw-r-- 1 root root 160871936 May 3 10:11 staros.bin
-rw-rw-r-- 1 root root 5199 May 11 19:57 system.cfg
-rw-rw-r-- 1 root root 163227136 May 11 20:07 updated.bin
320476 /flash
Filesystem 1K-blocks Used Available Use% Mounted on
/var/run/storage/boot1/part2
4112620 320476 3792144 8% /mnt/user/.auto/onboard/flash
```

### 新しい起動スタックエントリの作成

次のグローバル コンフィギュレーション コマンドを入力して、新しいオペレーティングシス テムイのメージファイルと現在使用されているCLI設定ファイルで構成される新しいファイル グループの新しい起動スタックエントリを作成します。

[local]host\_name(config)# boot system priority number image image\_url /flash
filename config cfg\_url /flash/filename

<N-1>方式を使用して、このエントリに次に高い優先順位を割り当てます。この場合、優先順 位番号は、現在の最高の優先順位よりも1つ小さい値を割り当てます。

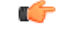

重要 Exec モードの show boot コマンドを実行して、boot.sys ファイルに 10 未満のエントリがあることと、高い優先順位のエントリが使用可能である(最小で起動スタックに優先順位1のエントリがない)ことを確認します。

優先順位1が使用されている場合は、既存のエントリの数字を再割り当てし、少なくともその 優先順位1を使用できるようにします。 boot.sysファイルに含めることができる起動スタックエントリの最大数は10です。起動スタッ クにすでに10個のエントリがある場合は、これらのエントリのうち少なくとも1つを削除す る必要があります(通常は優先順位が最も低いエントリ)。また、必要に応じて、他のエント リの一部またはすべての番号を再割り当てしてから続行します。起動スタックエントリを削除 するには、no boot system priority コマンドを使用します。

[local]host\_name# configure

[local]host\_name(config)# no boot system priority number

新しい起動スタックエントリを boot.sys.sys ファイルに追加するには、次のコマンドを入力し ます。

[local]host\_name# configure
[local]host\_name(config)# boot system priority number image image\_url config
cfg url

**boot system priority** コマンドの使用方法については、新しい起動スタックエントリの追加 (9 ページ)を参照してください。

### システムの再起動

システム(VNF)を再起動するには、次のようにします。

**1.** AutoVNF、CF、ESC、および UEM の VIP アドレスの取得 (11 ページ) で以前に取得し た VIP アドレスを使用して VNF にログオンします。

ssh ubuntu@<vip-addr>

コマンドの例:

ssh ubuntu@192.168.100.38

2. 次の Exec モードコマンドを入力します。

[local]host\_name# reload [-noconfirm]

システムが再起動すると、以前に設定した新しい起動スタックエントリを使用して、新し いオペレーティングシステムのソフトウェアイメージとそれに対応する CLI コンフィギュ レーション ファイルがロードされます。

- **3.** *PDSN*のオプション:アップグレード中に IP プール共有プロトコルを使用している場合 は、『*PDSN Administration Guide*』の「*Configuring IPSP Before the Software Upgrade*」を参照してください。
- リロードが完了したら、VNF にログオンして、目的の StarOS バージョンでロードされて いること、およびすべてのカードが起動していること、および予想どおりにアクティブ状 態またはスタンバイ状態になっていることを確認します。

#### show version

出力例:

| Active Software:    |                              |
|---------------------|------------------------------|
| Image Version:      | 21.9.0.69977                 |
| Image Build Number: | 69977                        |
| Image Description:  | Build                        |
| Image Date:         | Mon Jul 30 06:48:34 EDT 2018 |

| Boot Image:       | /flash/updated.bin                       |
|-------------------|------------------------------------------|
| Source Commit ID: | abde005a31c93734c89444b8aec2b6bb2d2e794d |

#### show card table

出力例:

| Slot |     | Card Type                            | Oper State | SPOF | Attach |  |
|------|-----|--------------------------------------|------------|------|--------|--|
|      |     |                                      |            |      |        |  |
| 1:   | CFC | Control Function Virtual Card        | Active     | No   |        |  |
| 2:   | CFC | Control Function Virtual Card        | Standby    | -    |        |  |
| 3:   | FC  | 4-Port Service Function Virtual Card | Standby    | -    |        |  |
| 4:   | FC  | 4-Port Service Function Virtual Card | Standby    | -    |        |  |
| 5:   | FC  | 4-Port Service Function Virtual Card | Standby    | -    |        |  |
| 6:   | FC  | 4-Port Service Function Virtual Card | Standby    | -    |        |  |
| 7:   | FC  | 4-Port Service Function Virtual Card | Standby    | -    |        |  |
| 8:   | FC  | 4-Port Service Function Virtual Card | Standby    | -    |        |  |
| 9:   | FC  | 4-Port Service Function Virtual Card | Standby    | -    |        |  |
| 10:  | FC  | 4-Port Service Function Virtual Card | Standby    | -    |        |  |

5. 次の Exec モードコマンドを実行して、実行中の StarOS ビルドリリースに関する追加情報 を表示します。

show build

6. オプションです。CF および SF VNFC の動作状態を確認します。

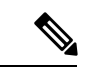

(注) このステップは、CF および SF VNFC をアップグレードする場合にのみ該当します。

- 1. 「Zookeeperデータベースの確認」と「ESCデータベースの確認」の項の手順を繰り返 します。
- 2. フローティング IP を使用して UEM にログオンするか、または UEM VIP を使用して AutoVNF から UEM にログオンします。

ssh ubuntu@<vip-addr>

コマンドの例:

ssh ubuntu@192.168.100.21

3. ルートユーザーになります。

sudo -i

Zookeeperデータベース接続のUEMオーケストレーションIPアドレスを収集します。
 #ifconfig

eth0 Link encap:Ethernet HWaddr fa:16:3e:71:1d:08

inet addr:209.165.200.225 Bcast:209.165.200.255 Mask:255.255.255.224

- 5. Navigate to the /opt/cisco/usp/packages/zookeeper/<current>/bin ディレクトリに移動しま す。
- 6. UEM Zookeeper データベースにアクセスするには、Zookeeper ツールを実行します。

```
zkCli.sh -server <vip-addr>:port num
```

コマンドの例:

```
zkCli.sh -server 209.165.200.225:2181
```

UEM と CF の間に未処理の要求がないことを確認してください。

7. 次のコマンドを使用して、各 CF および SF の「状態」:「alive」を確認します。

```
get /oper/vnfs/vnf name/vdus/vdu name/cf1
```

- get /oper/vnfs/vnf\_name/vdus/vdu\_name/cf2
- get /oper/vnfs/vnf name/vdus/vdu name/sf1
- get /oper/vnfs/vnf\_name/vdus/vdu\_name/sf2

コマンドの例:

- get /oper/vnfs/tb1-autovnf1\_vpc-vpc-core/vdus/vdu-cf1/cf1
- get /oper/vnfs/tb1-autovnf1\_vpc-vpc-core/vdus/vdu-cf1/cf2
- get /oper/vnfs/tb1-autovnf1 vpc-vpc-core/vdus/vdu-sf1/sf1
- get /oper/vnfs/tb1-autovnf1 vpc-vpc-core/vdus/vdu-sf1/sf2
- **8.** コンソール出力で Alive 状態を確認します。

zk: localhost:2181(CONNECTED) 2] get

```
/oper/vdus/control-function/BOOT_generic_di-chassis_CF1_1
{"id":"BOOT generic di-chassis CF1 1","state":"alive", "vnfcId":"cf-vnfc-di-chassis", "uuid":"c4",
```

"host":"tb5-ultram-osd-compute-2.localdomain","vimId":"523b921c-7266-4fd5-90bb-5157cffc6951", "cpts":[{"cpid":"di intfl","state":"alive","subnet":"6102e9b5-8555-41f5-8cdc-0b47d30a6f7a", "netmask":"255.255.255.0", "dhcp":true, "vl":"vl-vnf1-DI-INTERNAL1-CAT", "vnfc":"cf-vnfc-di-chassis", "port\_id":"19539aea-edbf-4acf-a57c-af5627d859ea","ip\_address":"192.168.10.3", "mac\_address":"fa:16:3e:19:80:ed","network":"0d72f553-5a9c-4904-b3ea-83371a806e23"}, {"cpid":"di intf2","state":"alive","nicid":1,"subnet":"30002d02-761d-4ccb-8a9e-d6188cdf54a3", "netmask":"255.255.255.0","dhcp":true,"vl":"vl-vnf1-DI-INTERNAL2-CAT","vnfc":"cf-vnfc-di-chassis", "port id":"ffldale1-ecf3-477d-98b7-398c3c77fc8d","ip address":"192.168.11.13", "mac address":"fa:16:3e:89:88:23","network":"9f109c0a-b1e7-4d90-a746-5de4ab8ef536"}, {"cpid":"orch","state":"alive","nicid":2,"subnet":"729e9dd2-3c75-43eb-988a-769016f2f44c", "netmask":"255.255.255.0","dhcp":true,"vl":"vl-vnf1-UAS-ORCH-CAT","vnfc":"cf-vnfc-di-chassis", "port id":"81370948-f686-4812-820c-20ec5d3d3cdd","ip address":"172.168.11.17","mac address":"fa:16:3e:1d:0b:56", "network":"9a286170-e393-4ba5-abce-147a45fb337a"}, {"cpid":"mgmt","state":"alive","nicid":3, "subnet":"9778a11b-1714-4e84-bbc2-86c84b111e8e", "netmask":"255.255.255.255.0", "dhcp":true, "vl":"vl-vnfl-UAS-MIMI-CAI", "vnfc":"cf-vnfc-di-chassis","port id":"6130cbb4-3dd8-4822-af90-50dac98f2f0d", "ip address":"172.168.10.17", "mac address":"fa:16:3e:42:92:47", "network":"e278b524-e9a9-48c1-a45b-956a8c3ea583"}], "monitor":true, "vduId":"control-function"} cZxid = 0x10000051ctime = Fri May 18 19:04:40 UTC 2018 mZxid = 0x1000024amtime = Mon May 21 17:48:19 UTC 2018 pZxid = 0x10000051cversion = 0dataVersion = 12aclVersion = 0

ephemeralOwner = 0x0 dataLength = 1625 numChildren = 0 (注) **CTRL+D**を使用して、zookeeper CLI を終了することができます。

- 9. UEM VM からルートユーザーとして、ncs\_cli にログオンし、デバイスのライブステー
  - タスを確認します。

```
~$ sudo -i
```

```
ncs_cli -C -u admin
```

# show devices device device name live-status

コマンド出力に、各カードの正しい「状態」と「カード状態」が反映されていること を確認します。

出力例:

### # show devices device tbl-autovnf1 vpc-vpc-core-cf-nc live-status <snip>

| VNFC<br>の参<br>照 | 現在<br>の状<br>態 | VNFC<br>イン<br>スタ<br>ンス<br>ID | VDU<br>の参<br>照 | カー<br>ドタ<br>イプ | カードスロット | コア<br>数 | CPU<br>使用<br>率 | ディ<br>スク<br>容量 | 開始時刻 | 稼働<br>時間 | NOVA<br>起動<br>CMD | ID | 日時 | 状態<br>から | 状態<br>へ |
|-----------------|---------------|------------------------------|----------------|----------------|---------|---------|----------------|----------------|------|----------|-------------------|----|----|----------|---------|
|                 |               |                              |                |                | ID      |         |                |                |      |          |                   |    |    |          |         |
| cf1             | -             | cf1                          | cf             | adatatio       | 1       | -       | -              | -              | -    | -        | -                 |    |    |          |         |
| cf2             | -             | cf2                          | cf             | ataliatio      | 2       | -       | -              | -              | -    | -        | -                 |    |    |          |         |
| sf1             | -             | sf1                          | sf             | winitia        | 3       | -       | -              | -              | -    | -        | -                 |    |    |          |         |
| sf2             | -             | sf2                          | sf             | sesiofatio     | 4       | -       | -              | -              | -    | -        | -                 |    |    |          |         |

live-status vnfd sj-autovnf-vpc-abc

| version                            | 6.0                                                                                                    |
|------------------------------------|----------------------------------------------------------------------------------------------------|
| vnfm vim-tenant-                   | -name abc                                                                                                 |
| vnfm tenant-name                   | e abc                                                                                                    |
| vnfm ipaddr                        | 192.168.100.22                                                                                            |
| vnfm port                          | 830                                                                                                    |
| vnfm username                      | ubuntu                                                                                                    |
| vnfm password<br>cwfFME3aG0UaBC\nv | "\$4\$+HLzhFFzHq66nqtTsc00Cfi0DYHqlUSVmkn1tRe1f84byNakWEa9sJ8sY/<br>vvNNAMkuXQI9Ksfu5IiQQ9ViWbbHw16IEFQ=" |
| virtual-link vl-                   | -di-internal1                                                                                             |
| auto-vnf-connec                    | ction-ref di-internal1                                                                                    |
| virtual-link vl-                   | -management                                                                                               |

```
auto-vnf-connection-ref management
 virtual-link vl-orchestration
  auto-vnf-connection-ref orchestration
 virtual-link vl-abc-vpc-svc
  auto-vnf-connection-ref sj-autovnf-abc-vpc-svc
 vdu cf
  ssh-keygen
                     false
                     076c887a-a12c-4a0b-b4d6-b2d213f64b9e
  vm-image
  lifecycle-event-initialization staros_config.txt
   source-url
http://192.168.100.9:5000/config/sj-autovnf-vpc-abc/cf/staros_config.txt
  lifecycle-event-initialization staros param.cfg
   source-url
http://192.168.100.9:5000/config/sj-autovnf-vpc-abc/cf/staros param.cfg
  ned cisco-staros-nc
               "$4$+HLzsE1kLJOeuoFWyOsmBWY2LHjOi2WtJdKy/OIux7YHhsNY/
   user
O8hnA9/WwWuFD5trHrW3ZHs\nLo4TfiAKqYwxdNKqFYyoTxH2hrLJV5DgwmE="
   password
"$4$+HLzsXtCHJ2vsYZD5s0RGtBRY/dHDU1mgHJX7wCt3o1DMtQZqpBLDcNSJumC7n5rnkVxwI1s\
ncJYeCOFLrqpLHXm3xtXyMdtT7WVzvRMtdao="
   netconf
  port-number 830
  card-type
                    control-function
  usp-auto-vnf-id
                    sj-autovnf-vpc-abc-cf
  vnfc cf-vnfc-ugp
<snip>
```

# 実行コンフィギュレーションの保存

シャーシを再起動する前に、現在実行中のアップグレード済みの設定を保存します。 起動設定を保存するには、次を実行します。

**1.** AutoVNF、CF、ESC、および UEM の VIP アドレスの取得 (11 ページ) で以前に取得し た VIP アドレスを使用して VNF にログオンします。

ssh ubuntu@<vip-addr>

コマンドの例:

#### ssh ubuntu@192.168.100.38

2. オプションです。Exec モードで次のコマンドを実行します。

#### chassis key value 1234

Save config before reload chassis, EVEN IF the same old key value is used. Old config scripts will become invalid after reload.

```
▲▲▲■■■■■■■■■■■■■■■■■■■■■■■■■■■■■■■■■■■■■■■■■■■■■■■■■■■■■■■■■■■■■■■■■■■■■■■■■■■■■■■■■■■■■■■■■■■■■■■■■■■■■■■■■■■■■■■■■■■■■■■■■■■■■■■■■■■■■■■■■■■■■■■■■■■■■■■■■■■■■■■■■■■■■■■■■■■■■■■■■■■■■■■■■■■■■■■■■■■■■■■■■</li
```

3. フラッシュディレクトリに起動設定を保存します。

### save configuration /flash/system.cfg

Warning: About to overwrite boot configuration file Are you sure? [Yes|No]: yes

これにより、新しい bin イメージを使用するように起動設定が更新されます。

次のコマンドを使用して起動設定を確認します。

#### # show boot

Monday May 21 20:39:57 UTC 2018

```
boot system priority 8 \
    image /flash/sftp/production.YYYYY.qvpc-di.bin \
    config /flash/sftp/tb5 vnf1 dayN.cfg
```

```
boot system priority 9 \
    image /flash/staros.bin \
    config /flash/sftp/tb5 vnf1 dayN.cfg
```

```
boot system priority 10 \
    image /flash/staros.bin \
    config /flash/system.cfg
```

**4.** コンフィギュレーションモードを開始し、新しい StarOS bin ファイルの起動優先順位を変更します。

#### #config

```
#boot system priority 1 image /flash/updated.bin config
/flash/system.cfg
```

#end

5. 新しい起動優先順位を確認します。

#### #show boot

```
boot system priority 1 \
    image /flash/updated.bin \
    config /flash/system.cfg
boot system priority 10 \
```

```
image /flash/staros.bin \
```

```
config /flash/system.cfg
```

6. フラッシュディレクトリに起動設定と新しい bin が含まれているかどうかを確認します。

```
dir /flash
```

```
total 320376
-rw-rw-r-- 1 root root 134 May 3 10:11 boot.sys
-rw-rw-r-- 1 root root 3920672 May 11 19:49 crashlog2
drwxrwxr-x 2 root root 4096 May 11 19:49 crsh2
-rw-rw-r-- 1 root root 156 May 11 19:49 module.sys
drwxrwxr-x 3 root root 4096 May 11 19:49 patch
drwxrwxr-x 2 root root 4096 May 11 19:49 persistdump
-rw-rw-r-- 1 root root 79 May 11 19:49 restart_file_cntr.txt
drwxrwxr-x 3 root root 4096 May 11 20:07 sftp
-rw-rw-r-- 1 root root 160871936 May 3 10:11 staros.bin
-rw-rw-r-- 1 root root 5199 May 11 19:57 system.cfg
-rw-rw-r-- 1 root root 163227136 May 11 20:07 updated.bin
320476 /flash
Filesystem 1K-blocks Used Available Use% Mounted on
/var/run/storage/boot1/part2
4112620 320476 3792144 8% /mnt/user/.auto/onboard/flash
```

## ファイルシステムの同期

ファイルシステムを同期するには、次の手順を実行します。

- **1.** AutoVNF、CF、ESC、および UEM の VIP アドレスの取得 (11 ページ) で取得した VIP アドレスを使用して VNF にログオンします。
- 2. 次のコマンドを入力して、管理カード上のローカルファイルシステムを同期します。

[local]host\_name# filesystem synchronize all

```
出力例:
```

Updating /flash/system.cfg

| ***************************************                            |
|--------------------------------------------------------------------|
| Updating /flash/updated.bin                                        |
| ***************************************                            |
| Updating /flash/sftp/yang/cisco-staros-bulkstats-config.yang       |
| ***************************************                            |
| Updating /flash/sftp/yang/cisco-staros-bulkstats-schema-types.yang |
| ***************************************                            |
| Updating /flash/sftp/yang/cisco-staros-bulkstats.yang              |
| ***************************************                            |
| Updating /flash/sftp/yang/cisco-staros-cli-config.yang             |
| ****                                                               |

```
Updating /flash/sftp/yang/cisco-staros-confd-config.yang
Updating /flash/sftp/yang/cisco-staros-config.yang
Updating /flash/sftp/yang/cisco-staros-exec.yang
Updating /flash/sftp/yang/cisco-staros-kpi.yang
Updating /flash/sftp/yang/cisco-staros-notif.yang
Updating /flash/boot.sys
*****
12 updated on card 2
      /flash/system.cfg
      /flash/updated.bin
      /flash/sftp/yang/cisco-staros-bulkstats-config.yang
      /flash/sftp/yang/cisco-staros-bulkstats-schema-types.yang
      /flash/sftp/yang/cisco-staros-bulkstats.yang
      /flash/sftp/yang/cisco-staros-cli-config.yang
      /flash/sftp/yang/cisco-staros-confd-config.yang
      /flash/sftp/yang/cisco-staros-config.yang
      /flash/sftp/yang/cisco-staros-exec.yang
      /flash/sftp/yang/cisco-staros-kpi.yang
      /flash/sftp/yang/cisco-staros-notif.yang
      /flash/boot.sys
```

## システムの再起動

システム(VNF)を再起動するには、次のようにします。

**1.** AutoVNF、CF、ESC、および UEM の VIP アドレスの取得 (11 ページ) で以前に取得し た VIP アドレスを使用して VNF にログオンします。

ssh ubuntu@<vip-addr>

コマンドの例:

#### ssh ubuntu@192.168.100.38

2. 次の Exec モードコマンドを入力します。

[local]host\_name# reload [-noconfirm]

システムが再起動すると、以前に設定した新しい起動スタックエントリを使用して、新し いオペレーティングシステムのソフトウェアイメージとそれに対応する CLI コンフィギュ レーション ファイルがロードされます。

- **3.** *PDSN*のオプション:アップグレード中に IP プール共有プロトコルを使用している場合 は、『*PDSN Administration Guide*』の「*Configuring IPSP Before the Software Upgrade*」を参 照してください。
- リロードが完了したら、VNF にログオンして、目的の StarOS バージョンでロードされて いること、およびすべてのカードが起動していること、および予想どおりにアクティブ状 態またはスタンバイ状態になっていることを確認します。

#### show version

出力例:

```
Active Software:Image Version:21.9.0.69977Image Build Number:69977Image Description:BuildImage Date:Mon Jul 30 06:48:34 EDT 2018Boot Image:/flash/updated.binSource Commit ID:abde005a31c93734c89444b8aec2b6bb2d2e794d
```

#### show card table

出力例:

| Slot | 5   | Card Type                            | Oper State | SPOF | Attach |
|------|-----|--------------------------------------|------------|------|--------|
|      |     |                                      |            |      |        |
| 1:   | CFC | Control Function Virtual Card        | Active     | No   |        |
| 2:   | CFC | Control Function Virtual Card        | Standby    | -    |        |
| 3:   | FC  | 4-Port Service Function Virtual Card | Standby    | -    |        |
| 4:   | FC  | 4-Port Service Function Virtual Card | Standby    | -    |        |
| 5:   | FC  | 4-Port Service Function Virtual Card | Standby    | -    |        |
| 6:   | FC  | 4-Port Service Function Virtual Card | Standby    | -    |        |
| 7:   | FC  | 4-Port Service Function Virtual Card | Standby    | -    |        |
| 8:   | FC  | 4-Port Service Function Virtual Card | Standby    | -    |        |
| 9:   | FC  | 4-Port Service Function Virtual Card | Standby    | -    |        |
| 10:  | FC  | 4-Port Service Function Virtual Card | Standby    | -    |        |

5. 次の Exec モードコマンドを実行して、実行中の StarOS ビルドリリースに関する追加情報 を表示します。

#### show build

6. オプションです。CF および SF VNFC の動作状態を確認します。

(注) このステップは、CF および SF VNFC をアップグレードする場合にのみ該当します。

- 「Zookeeperデータベースの確認」と「ESCデータベースの確認」の項の手順を繰り返 します。
- 2. フローティング IP を使用して UEM にログオンするか、または UEM VIP を使用して AutoVNF から UEM にログオンします。

ssh ubuntu@<vip-addr>

コマンドの例:

ssh ubuntu@192.168.100.21

3. ルートユーザーになります。

sudo -i

Zookeeperデータベース接続のUEMオーケストレーションIPアドレスを収集します。
 #ifconfig

eth0 Link encap:Ethernet HWaddr fa:16:3e:71:1d:08

inet addr:209.165.200.225 Bcast:209.165.200.255 Mask:255.255.254

- 5. Navigate to the /opt/cisco/usp/packages/zookeeper/<current>/bin ディレクトリに移動しま す。
- UEM Zookeeper データベースにアクセスするには、Zookeeper ツールを実行します。
   zkCli.sh -server <vip-addr>:port\_num

コマンドの例:

zkCli.sh -server 209.165.200.225:2181

UEM と CF の間に未処理の要求がないことを確認してください。

7. 次のコマンドを使用して、各 CF および SF の「状態」:「alive」を確認します。

get /oper/vnfs/vnf\_name/vdus/vdu\_name/cf1

- get /oper/vnfs/vnf\_name/vdus/vdu\_name/cf2
- get /oper/vnfs/vnf name/vdus/vdu name/sf1
- get /oper/vnfs/vnf name/vdus/vdu name/sf2

コマンドの例:

- get /oper/vnfs/tb1-autovnf1\_vpc-vpc-core/vdus/vdu-cf1/cf1
- get /oper/vnfs/tb1-autovnf1\_vpc-vpc-core/vdus/vdu-cf1/cf2
- get /oper/vnfs/tb1-autovnf1\_vpc-vpc-core/vdus/vdu-sf1/sf1
- get /oper/vnfs/tb1-autovnf1\_vpc-vpc-core/vdus/vdu-sf1/sf2
- 8. コンソール出力で Alive 状態を確認します。

```
zk: localhost:2181(CONNECTED) 2] get
/oper/vdus/control-function/BOOT_generic_di-chassis_CF1_1
{"id":"BOOT generic di-chassis CF1 1","state":"alive", "vnfcId":"cf-vnfc-di-chassis", "uuid":"c4",
```

```
"host":"tb5-ultram-osd-compute-2.localdomain","vimId":"523b921c-7266-4fd5-90bb-5157cffc6951",
"cpts":[{"cpid":"di intf1","state":"alive","subnet":"6102e9b5-8555-41f5-8cdc-0b47d30a6f7a",
"netmask":"255.255.255.0", "dhcp":true, "vl":"vl-vnf1-DI-INIERNAL1-CAT", "vnfc":"cf-vnfc-di-chassis",
"port id":"19539aea-edbf-4acf-a57c-af5627d859ea","ip address":"192.168.10.3",
"mac address":"fa:16:3e:19:80:ed","network":"0d72f553-5a9c-4904-b3ea-83371a806e23"},
{"cpid":"di intf2","state":"alive","nicid":1,"subnet":"30002d02-761d-4ccb-8a9e-d6188cdf54a3",
"netmask":"255.255.255.0", "dhcp":true, "vl":"vl-vnf1-DI-INIERNAL2-CAT", "vnfc":"cf-vnfc-di-chassis",
"port id":"ff1da1e1-ecf3-477d-98b7-398c3c77fc8d","ip address":"192.168.11.13",
"mac address":"fa:16:3e:89:88:23","network":"9f109c0a-b1e7-4d90-a746-5de4ab8ef536"},
{"cpid":"orch","state":"alive","nicid":2,"subnet":"729e9dd2-3c75-43eb-988a-769016f2f44c",
"netmask":"255.255.255.0","dhcp":true,"vl":"vl-vnf1-UAS-ORCH-CAT","vnfc":"cf-vnfc-di-chassis",
"port id":"81370948-f686-4812-820c-20ec5d3d3cdcd","ip address":"172.168.11.17","mac address":"fa:16:3e:1d:0b:56",
"network":"9a286170-e393-4ba5-abce-147a45fb337a"}, {"cpid":"mgmt","state":"alive","nicid":3,
"subnet":"9778a11b-1714-4e84-bbc2-86c84b111e8e", "netmask":"255.255.255.0", "dhcp":true, "vl":"vl-vnfl-UAS-MCMI-CAI",
"vnfc":"cf-vnfc-di-chassis","port id":"6130cbb4-3dd8-4822-af90-50dac98f2f0d",
"ip address":"172.168.10.17", "mac address":"fa:16:3e:42:92:47", "network":"e278b524-e9a9-48c1-a45b-956a8c3ea583"}],
"monitor":true, "vduId":"control-function"}
cZxid = 0x10000051
ctime = Fri May 18 19:04:40 UTC 2018
mZxid = 0x1000024a
mtime = Mon May 21 17:48:19 UTC 2018
pZxid = 0x10000051
cversion = 0
dataVersion = 12
aclVersion = 0
ephemeralOwner = 0x0
dataLength = 1625
numChildren = 0
```

(注)

**CTRL+D**を使用して、zookeeper CLI を終了することができます。

9. UEM VM からルートユーザーとして、ncs\_cliにログオンし、デバイスのライブステー タスを確認します。

```
~$ sudo -i
```

ncs cli -C -u admin

**#** show devices device device name live-status

コマンド出力に、各カードの正しい「状態」と「カード状態」が反映されていること を確認します。

出力例:

# show devices device tb1-autovnf1\_vpc-vpc-core-cf-nc live-status

<snip>

VNFC 現在 VNFC VDU カー カー コア CPU ディ 開始 稼働 NOVA ID 日時 状態 状態 の参の状 イン の参 ドタ ド 使用 時刻 数 スク 時間 起動 からへ 昭 能 スタ 昭 イプ ス 宻 容量 CMD ンス ロッ ID ŀ ΤD cf1 cfl cf **ൽറിൻെ** 1 cf2 cf2 cf and finding 2

sfl - sfl sf sesionfiction 3 sf2 - sf2 sf sesionfation 4 live-status vnfd sj-autovnf-vpc-abc version 6.0 vnfm vim-tenant-name abc vnfm tenant-name abc 192.168.100.22 vnfm ipaddr vnfm port 830 vnfm username ubuntu "\$4\$+HLzhFFzHq66nqtTsc00CfiODYHqlUSVmkn1tRe1f84byNakWEa9sJ8sY/ vnfm password cwfFME3aG0UaBC\nvvNNAMkuXQI9Ksfu5IiQQ9ViWbbHwl6IEFQ=" virtual-link vl-di-internal1 auto-vnf-connection-ref di-internal1 virtual-link vl-management auto-vnf-connection-ref management virtual-link vl-orchestration auto-vnf-connection-ref orchestration virtual-link vl-abc-vpc-svc auto-vnf-connection-ref sj-autovnf-abc-vpc-svc vdu cf ssh-keygen false vm-image 076c887a-a12c-4a0b-b4d6-b2d213f64b9e lifecycle-event-initialization staros\_config.txt source-url http://192.168.100.9:5000/config/sj-autovnf-vpc-abc/cf/staros config.txt lifecycle-event-initialization staros param.cfg source-url http://192.168.100.9:5000/config/sj-autovnf-vpc-abc/cf/staros param.cfg ned cisco-staros-nc user "\$4\$+HLzsE1kLJOeuoFWyOsmBWY2LHjOi2WtJdKy/OIux7YHhsNY/ O8hnA9/WwWuFD5trHrW3ZHs\nLo4TfiAKqYwxdNKqFYyoTxH2hrLJV5DgwmE=" password "\$4\$+HLzsXtCHJ2vsYZD5s0RGtBRY/dHDU1mgHJX7wCt3o1DMtQZqpBLDcNSJumC7n5rnkVxwI1s\ ncJYeCOFLrqpLHXm3xtXyMdtT7WVzvRMtdao="

netconf
port-number 830
card-type control-function
usp-auto-vnf-id sj-autovnf-vpc-abc-cf
vnfc cf-vnfc-ugp
<snip>

## 以前のソフトウェアイメージの復元

何らかの理由でアップグレードを元に戻す必要がある場合は、次の場合を除き、アップグレードを再度実行します。

•アップグレードソフトウェアイメージと設定ファイルの場所を指定します。

次に

・元のソフトウェアイメージと設定ファイルの場所を指定します。

# ライセンスキーの管理

ライセンスキーは、キャパシティ制限(許可されるサブスクライバセッションの数)とシステムで使用可能な機能を定義します。新しいライセンスキーを追加すると、キャパシティを増やしたり、サブスクライバベースが増加したときに新しい機能を追加したりすることができます。

## 新しいシステムライセンスキー

新しいシステムは、ライセンスキーがインストールされていない状態で納品されます。ほとん どの場合、ライセンスキーは電子形式(通常は電子メール)で渡されます。

ライセンスキーがインストールされていない状態でシステムが起動すると、デフォルトの制限 付きのセッション使用ライセンスと機能ライセンス一式がインストールされます。次の Exec モードコマンドは、ライセンス情報を一覧表示します。

[local]host\_name# show license information

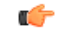

**重要** ライセンスキーがインストールされていない場合、PDSN、HA、GGSN、および L2TP LNS の セッション使用ライセンスは 10,000 セッションに制限されます。

## セッション使用とライセンス使用のライセンス

セッション使用および機能の使用ライセンスは、セッション制限を制御し、システム内の特別 な機能を有効にするソフトウェアメカニズムです。これらの電子ライセンスは、システムが電 源オンになるか再起動されるたびに、システムソフトウェアの一部としてロードされるシステ ムコンフィギュレーションファイルに保存されます。

- セッション使用ライセンスは、システムがサービスタイプごとにサポートできる同時セッション数を制限し、必要に応じて取得されます。これにより、キャリアは利用しているものに対してのみ支払いを行い、サブスクライバベースの増加に応じてキャパシティを簡単に増やすことができます。
- 機能使用ライセンスは、システム内で特定の機能を有効にし、システムでサポートされているセッションの合計数に基づいて配布されます。

## 新しいライセンスキーのインストール

新しいライセンスキーをインストールするには、次の手順を使用します。

### キーのカットアンドペースト

ライセンスのコピーがある場合は、次の設定を使用して、ライセンスキー部分だけをカットア ンドペーストします。

ステップ1 Exec モードで、次のように入力します。

### configure

license key license exit

*license* はライセンスキー文字列です。ライセンスは、大文字と小文字が区別される1~1023 文字の英数字 文字列にすることができます。次の例に示すように、ライセンスキーをコピーします(「\(二重引用符)」 を含む)。これは機能ライセンスではありませんのでご注意ください。

```
"\
VER=1|C1M=000-0000-00|C1S=03290231803|C2M=11-1111-11-1|C2S=\
STCB21M82003R80411A4|D0I=0000000000|D0E=00000000|ISS=1|NUM=13459|0000000000000|
LSP=000000|LSH=000000|LSG=500000|LSL=500000\|FIS=Y|FR4=Y|FPP=Y|FCS=Y|FTC=Y|FMG=Y|
FCR=Y|FSR=Y|FPM=Y|FID=Y|SIG=MCwCF\Esnq6Bs/
XdmyfLe7rHcD4sVP2bzAhQ3IeHDoyyd6388jHsHD99sg36SG267gshssja77
end
```

ステップ2 Execモードプロンプトで次のコマンドを入力して、入力したライセンスキーが受け入れられたことを確認 します。

[local]host\_name# show license key

新しいライセンスキーが表示されます。表示されない場合は、グローバルコンフィギュレーションモード に戻り、license key コマンドを使用してキーを再入力します。 重要 無効なライセンスは受け入れられません。無効なライセンスキーを設定しようとすると、license keyコマンドの出力に障害エラーが表示されます。-forceオプションを使用して無効なライセン スキーをインストールすると、ライセンスは30日間の猶予期間に入ります。StarOSは、猶予期 間中に毎日の syslog エラーメッセージと SNMP トラップを生成します。show license information コマンドの出力には、「License State」が「Not Valid」として示されます。

**ステップ3**次のコマンドを入力して、ライセンスキーが正しい機能を有効にしていることを確認します。

[local]host name# show license information

すべてのライセンスキーと、有効になっている新しいセッションのキャパシティまたは機能が表示されま す。新しいキーで有効になっている機能またはセッションのキャパシティが正しくない場合は、サービス 担当者にお問い合わせください。

- **ステップ4** 「設定の確認と保存」の章の説明に従って、設定を保存します。
  - 注意 新しいライセンスキー設定を現在の CLI コンフィギュレーションファイルに保存しないと、シ ステムがリロードされた際に、ライセンスキーによって有効にされた新しい機能が失われます。

### ライセンスキーをコンフィギュレーション ファイルに追加

ライセンスキーは、新規または既存のコンフィギュレーション ファイルに追加できます。

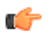

**重要** ライセンスキー情報は、CLI設定の一部として維持されます。キーがインストールまたは更新 されるたびに、コンフィギュレーションファイルを再保存する必要があります。

- **ステップ1** 新しいライセンスキーコマンドをコピーするコンフィギュレーションファイルを開きます。
- ステップ2 例に示すように、「\(二重引用符)」を含むライセンスをコピーします。これは機能ライセンスではあり ませんのでご注意ください。

"\

VER=1|C1M=000-0000-00|C1S=03290231803|C2M=11-1111-1|C2S=\STCB21M82003R80411A4| DOI=0000000000|DOE=00000000|ISS=1|NUM=13459|000000000000|LSP=000000|LSH=000000| LSG=500000|LSL=500000\|FIS=Y|FR4=Y|FPP=Y|FCS=Y|FTC=Y|FMG=Y|FCR=Y|FSR=Y|FPM=Y|FID=Y| SIG=MCwCF\Esnq6Bs/XdmyfLe7rHcD4sVP2bzAhQ3IeHDoyyd6388jHsHD99sg36SG267gshssja77 end

**ステップ3** ライセンスキーを設定に貼り付けます。

**重要** コンフィギュレーションファイルの先頭にライセンスキー情報を貼り付けて、システムがコン テキストを設定する前に期待される容量と機能を確保するようにします。

ステップ4 「設定の確認と保存」の章の説明に従って、設定を保存します。

## ライセンスの期限切れの動作

ライセンスの有効期限が切れると、30日の猶予期間が設定され、ライセンス済みセッション使用および機能使用ライセンスの通常の使用が可能になります。これにより、サービスを中断せずに新しいライセンスを取得できます。

次の Exec モードのコマンドは、猶予期間の有効期限に設定された日付を含むライセンス情報 を一覧表示します。

show license information

## ライセンスキーの要求

システムのライセンスキーは、シスコのアカウント担当者から入手できます。ライセンスキー を生成するには、特定の情報が必要です。

- ・SOまたは発注書情報
- 必要なセッションキャパシティ
- 必要な機能

## ライセンス情報の表示

ライセンスの詳細を表示するには、Exec モードで次のコマンドを入力します。

[local]host\_name# show license information [ full | key [ full ] ]

## ライセンスキーの削除

セッションおよび機能使用ライセンスキーを設定から削除するには、次の手順を実行します。 セキュリティ管理者または管理者である必要があります。

configure no license key exit show license key

このコマンドの出力には、「No license key installed」と表示されています。

# ローカルユーザー管理アカウントの管理

設定ファイルを介して設定されたコンテキストレベルの管理アカウントとは異なり、ローカル ユーザー管理アカウントの情報は、フラッシュメモリ内の別のファイルに保持され、ソフト ウェアの共有設定タスク(SCT)によって管理されます。ローカルユーザーアカウントはANSI T1.276-2003に準拠するように設計されているため、システムにはこれらのタイプの管理ユー ザーアカウントを管理するためのさまざまなメカニズムが備わっています。 詳細については、コンソールの AAA ベースの認証を無効化およびコンソール/VTY 回線での ローカルユーザーログインの制限を参照してください。

## ローカルユーザーパスワードのプロパティの設定

ローカルユーザーアカウントのパスワードプロパティはグローバルに設定され、すべてのロー カルユーザーアカウントに適用されます。システムでは、次のパスワードプロパティの設定が サポートされています。

- **Complexity**: パスワードの複雑さは、ANSIT1.276-2003 に強制的に準拠させることができ ます。
- History length:システムで追跡する必要がある以前のパスワードバージョンの数。
- Maximum age: ユーザーが同じパスワードを使用できる期間。
- Minimum number of characters to change: リセット時にパスワードで変更する必要がある 文字数。
- Minimum change interval: ユーザーがパスワードを変更できる頻度。
- Minimum length: 有効なパスワードに含める必要がある最小文字数。
- Expiry warning: パスワードの有効期限の警告間隔(日数)。
- Auto-generate:パスワードの長さを指定するオプションを使用して、自動的にパスワード を生成します。

上記パラメータそれぞれの詳細については、『Command Line Interface Reference』の「Global Configuration Mode Commands」の章で説明されている local-user password コマンドを参照して ください。

## ローカルユーザーのアカウント管理プロパティの設定

ローカルユーザーのアカウント管理には、アカウントのロックアウトとユーザーの一時停止が 含まれています。

### ローカルユーザーアカウントのロックアウト

ローカルユーザーアカウントは、次の理由で管理上ロックすることができます。

- ログインの失敗:設定された最大ログイン失敗のしきい値に達しました。詳細については、『Command Line Interface Reference』の「Global Configuration Mode Commands」の章で説明されている local-user max-failed-logins コマンドを参照してください。
- ・パスワードのエージング:設定された最大パスワードの有効期限に達しました。詳細については、『Command Line Interface Reference』の「Global Configuration Mode Commands」の章で説明されている local-user password コマンドを参照してください。

ロックアウトされたアカウントは、設定されたロックアウト時間に達するまで(『Command Line Interface Reference』の「Global Configuration Mode Commands」の章で説明されている local-user lockout-time コマンドを参照)、またはセキュリティ管理者がロックアウトをクリア するまで(『Command Line Interface Reference』の「Exec Mode Commands」の章で説明されて いる clear local-user コマンドを参照)、ユーザーはアクセスできません。

### C-

**重要** ローカルユーザーの管理ユーザーアカウントは、ロックアウトを適用または拒否するように設定できます。詳細については、『Command Line Interface Reference』の「Global Configuration Mode Commands」の章で説明されている local-user username コマンドを参照してください。

### ローカルユーザーアカウントの一時停止

ローカルユーザーアカウントは、次のように一時停止することができます。

#### configure

suspend local-user name

次のように入力して、一時停止を削除できます。

#### configure

no suspend local-user name

## ローカルユーザーパスワードの変更

ローカルユーザーの管理ユーザーは、Exec モードで password change コマンドを使用してパス ワードを変更できます。ユーザーは、現在のパスワードと新しいパスワードを入力するように 求められます。

セキュリティ管理者は、Exec モードで root プロンプトから次のコマンドを入力して、ローカ ルユーザーのパスワードをリセットできます。

[local]host\_name# password change username name

nameは、パスワードを変更するローカルユーザーアカウントの名前です。セキュリティ管理 者がローカルユーザーのパスワードをリセットすると、ユーザーは次回ログイン時にパスワー ドを変更するように求められます。

新しいパスワードは、システムに設定されているパスワードプロパティに従う必要がありま す。 I

翻訳について

このドキュメントは、米国シスコ発行ドキュメントの参考和訳です。リンク情報につきましては 、日本語版掲載時点で、英語版にアップデートがあり、リンク先のページが移動/変更されている 場合がありますことをご了承ください。あくまでも参考和訳となりますので、正式な内容につい ては米国サイトのドキュメントを参照ください。